### Employer Managing Entries

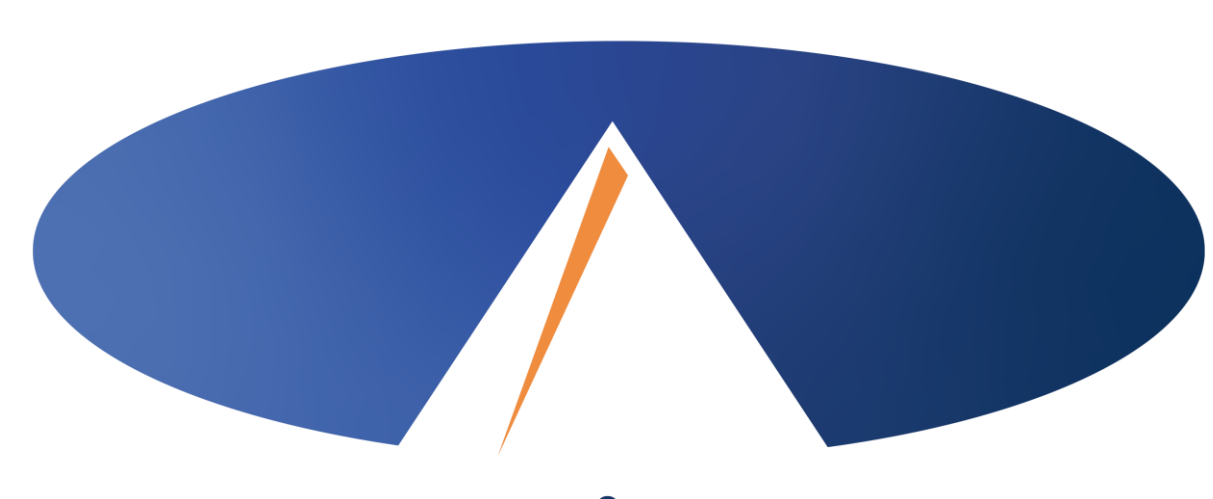

Presented By: Acumen Fiscal Agent **Acumen Fiscal Agent** 

Innovation • Opportunity • Freedom

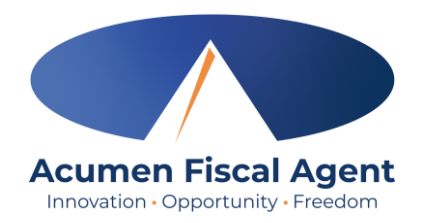

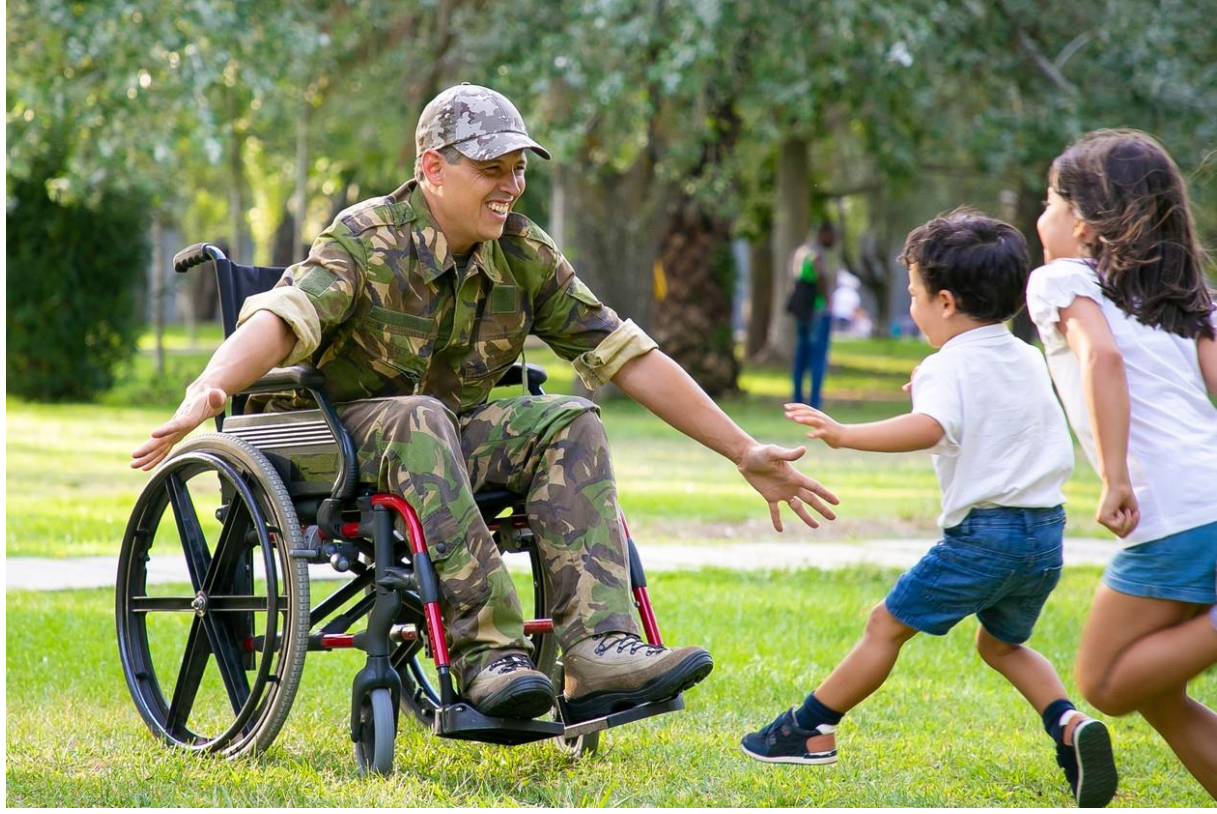

#### OUR MISSION

Acumen Fiscal Agent facilitates freedom, choice and opportunity through innovative fiscal agent solutions.

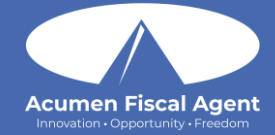

### Employer Web Portal

"Proprietary: For Acumen and Customer Use Only"

#### **Accessing the DCI Web Portal**

- Open an internet browser on a computer or mobile device (Google Chrome is preferred) and navigate to the DCI Web Portal.
  - 1. All states **except** WI, NC Cap (including KS Helpers): <u>acumen.dcisoftware.com</u>
  - 2. WI, NC Cap **Only**: <u>outreach.dcisoftware.com</u>
- 2. Use the language drop-down in the top right corner to select the preferred language
  - The page will now display in the new language each time you log in
  - This feature is only available for employees
- 3. Enter **username** and **password** 
  - Credentials provided by Acumen
- 4. Utilize the "Forgot your password?" link if needed
- 5. Click the blue **Sign In** button

\*Please note: Contact Acumen with login issues

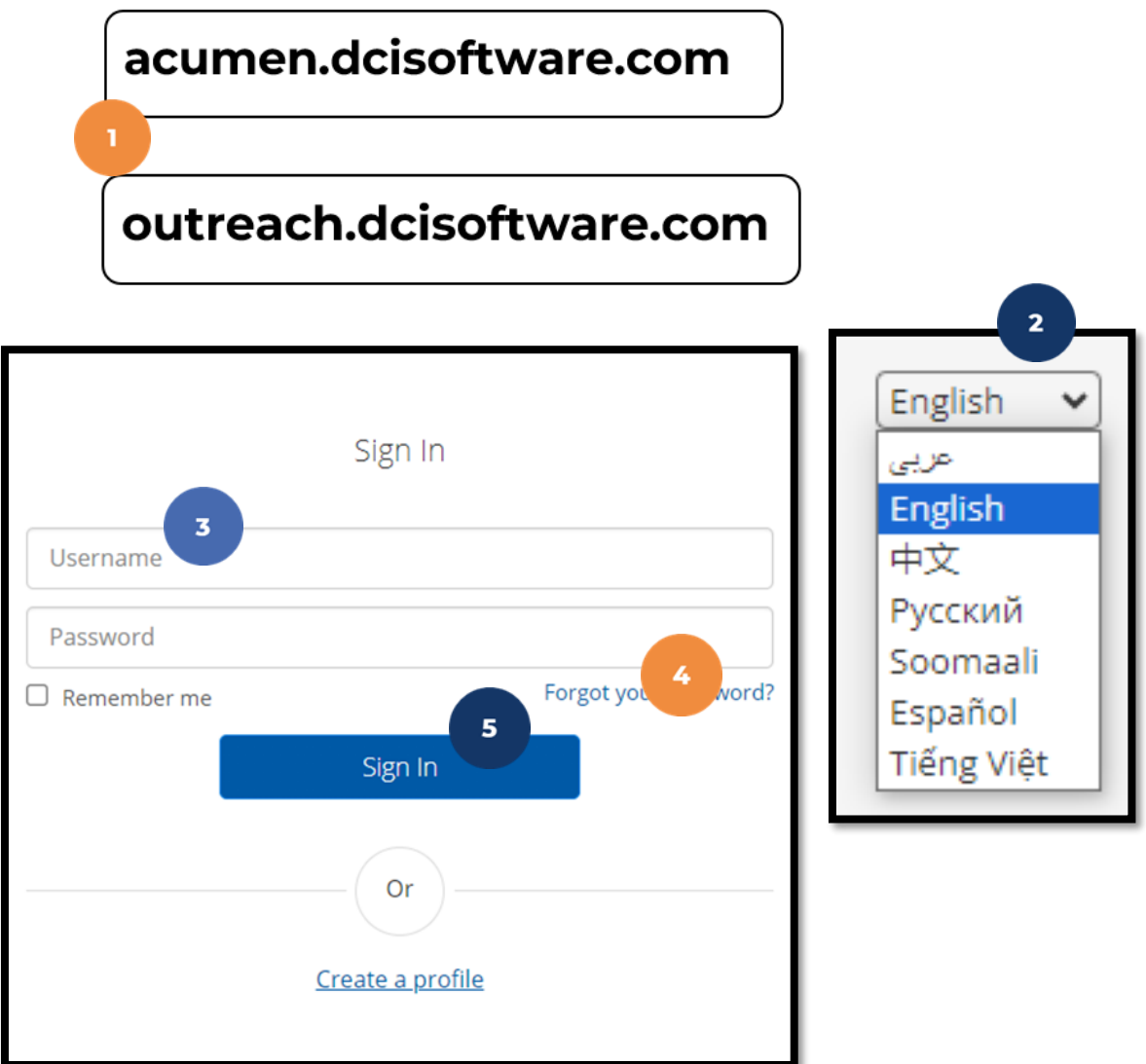

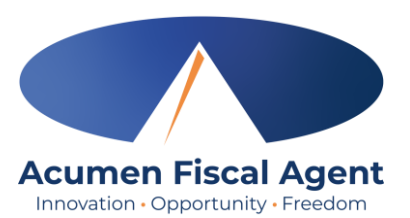

#### **Manage Pending Entries**

- 1. Click **Employer** on the main menu
- 2. Select **Pending Entries** on the submenu
  - The number of pending entries displays in parenthesis on the submenu
- 3. Any punch that requires approval is listed here
  - ✓ Review each entry
    - > Click on the entry to view all details
  - ✓ Approve or reject
    - Click the A on the entry line to approve
      - Entries must be approved within a certain amount days of the date of service (program specific)
      - After those days, the approval will be prohibited as it will violate the timely filing business rule.
    - > Click the red **R** on the entry line to reject
      - If an entry is rejected, ask the employee to re-enter the time correctly in the DCI web portal.

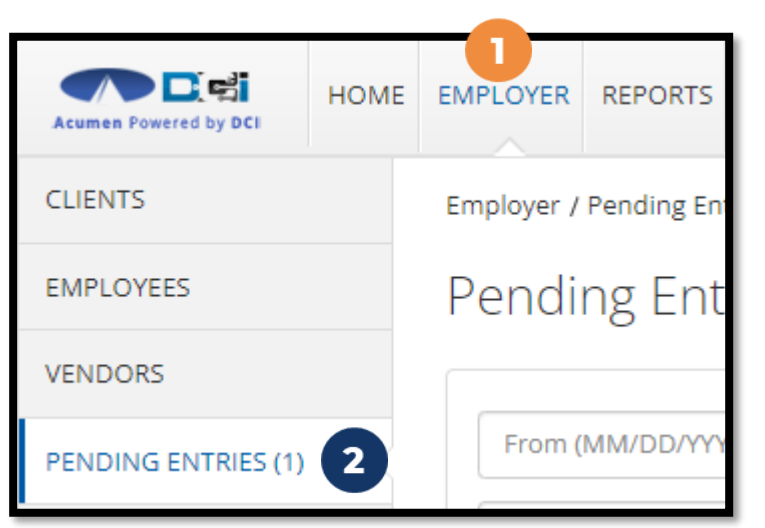

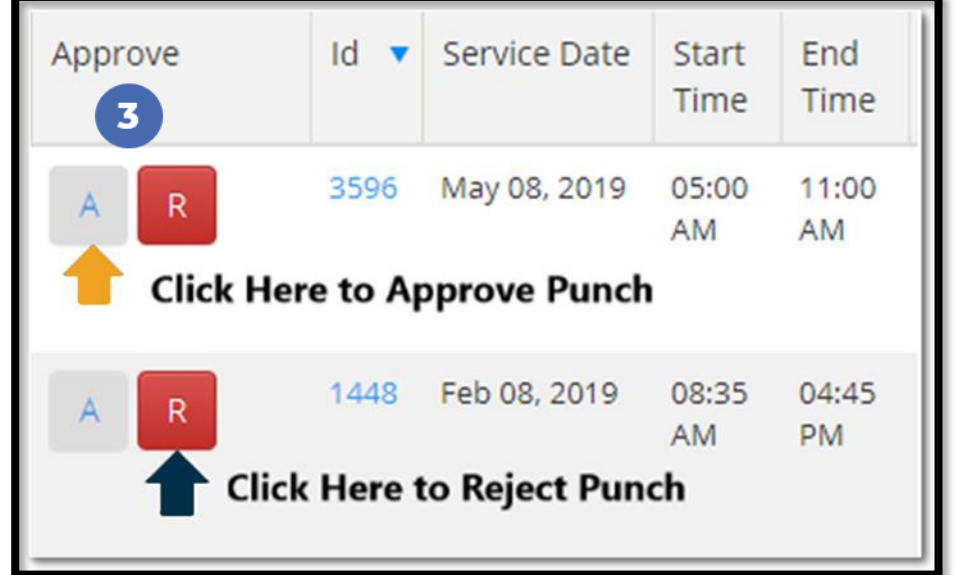

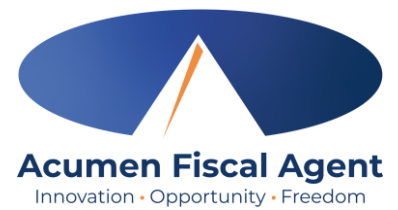

# Verify Signature, Picture, or Voice

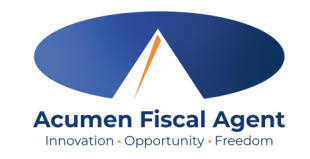

- 1. If an entry has a red eye icon in the Needs Review column, hover over it to see why it needs review. If it states, "Signature Unverified", "Picture Unverified", or "Voice Unverified", click anywhere on the entry row to open the punch details page.
- 2. Scroll down to select the **Verifications** tab
- 3. Click the **attachment** to review the signature or picture. Click the **download** icon to download, open, and listen to the voice recording.
- 4. Click the **A** to approve the attachment or the red **R** to reject it. The punch may now be approved or rejected.

| Approve | Service Date | Start Time | End Time | Pay Rate | Amount | Cost To 0<br>You (Estimate) | Client Name  | Employee Name  | Service<br>Code       | Account<br>Type  | Needs Review |
|---------|--------------|------------|----------|----------|--------|-----------------------------|--------------|----------------|-----------------------|------------------|--------------|
| AR      | Feb 25, 2025 | 11:18 AM   | 11:19 AM | 14.00    | 0.02   | 0.28                        | Steph Client | Steph Employee | PCS Service Code      | /oice Unverified | ۲            |
| AR      | Feb 25, 2025 | 11:17 AM   | 11:18 AM | 14.00    | 0.02   | 0.28                        | Steph Client | Steph Employee | PCS Service Code - Pi | cture Unverified |              |
| AR      | Feb 25, 2025 | 11:16 AM   | 11:17 AM | 14.00    | 0.02   | 0.28                        | Steph Client | Steph Employee | PCS Service Code      | ature Unverified | ۲            |
|         |              |            |          |          |        |                             |              |                |                       |                  |              |

| Ref Entries | Notes    | Attachments | Events          | Verifications | Мар       | Business Rules | Auto Approval | Cust | om Fields         | History          |                        |         |                 |             |                          |
|-------------|----------|-------------|-----------------|---------------|-----------|----------------|---------------|------|-------------------|------------------|------------------------|---------|-----------------|-------------|--------------------------|
| From (MM/E  | DD/YYYY) |             |                 |               |           |                |               |      | Verification Type |                  |                        | ~       | ✓ Select Status |             |                          |
|             |          |             |                 |               |           |                |               |      |                   |                  |                        |         |                 |             | Reset Search             |
|             |          |             |                 |               |           |                |               |      |                   |                  |                        |         |                 |             |                          |
| EVV Verif   | fication | S           |                 |               |           |                |               |      |                   |                  |                        |         |                 |             | Showing 1 out of 1 recor |
| Approve     |          | ▲ Date      | 2               | Verificat     | tion Type |                | Status        |      | Attachmen         | ts 3             |                        | Compare |                 | Approved By | Approved Date            |
| AR          | 4        | Dec<br>AM   | 21, 2023 09:31: | :46 Picture   |           |                | Unverified    |      | <u>6bdde351-0</u> | 119-483c-b3b2-e3 | <u>1d99223e9d.jpeg</u> | #       |                 |             |                          |

Proprietary: For Acumen and Customer Use Only

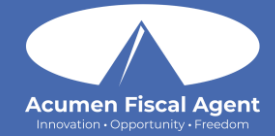

## Employer Mobile App

"Proprietary: For Acumen and Customer Use Only"

#### **Review & Approve Entries**

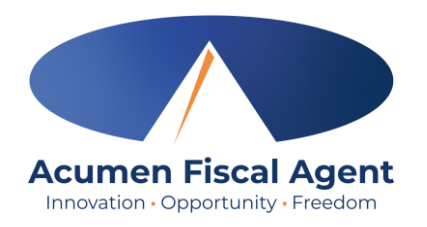

- Click the Menu in the top left corner of the screen
- 2. Select **Pending Entries** on the submenu
- Swipe left on the punch to select either the blue
  Approve button or the red Reject button

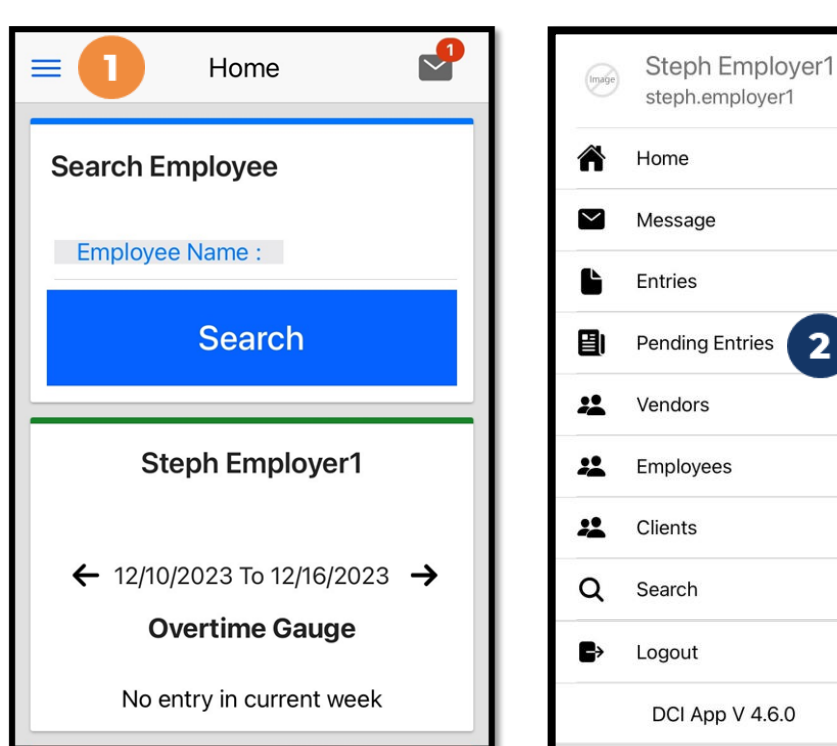

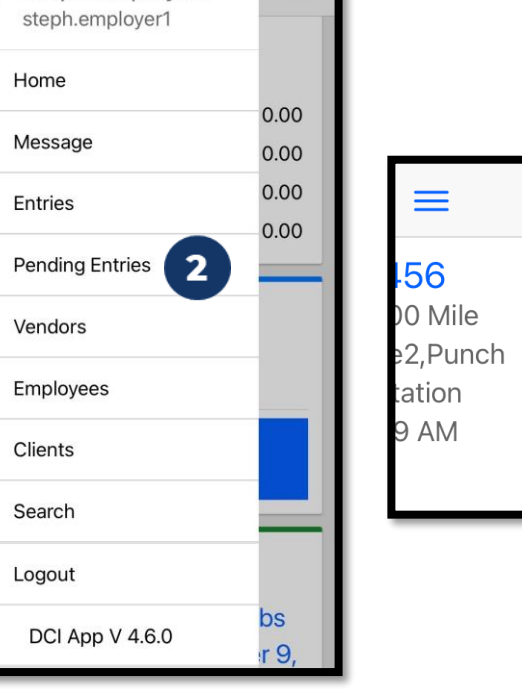

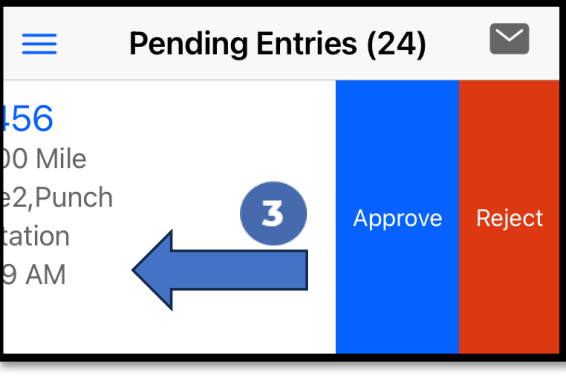

# Review & Approve Entries (cont.)

- 4. Click **ACTION** in the top right corner
- 5. Select Reject, Approve, or Add Attachment.
- 6. On the pop-up alert window, view the punch details and Click **Confirm** to initiate the confirmation process.
- 7. On the pop-up alert window, click **Confirm** again to complete the confirmation process.

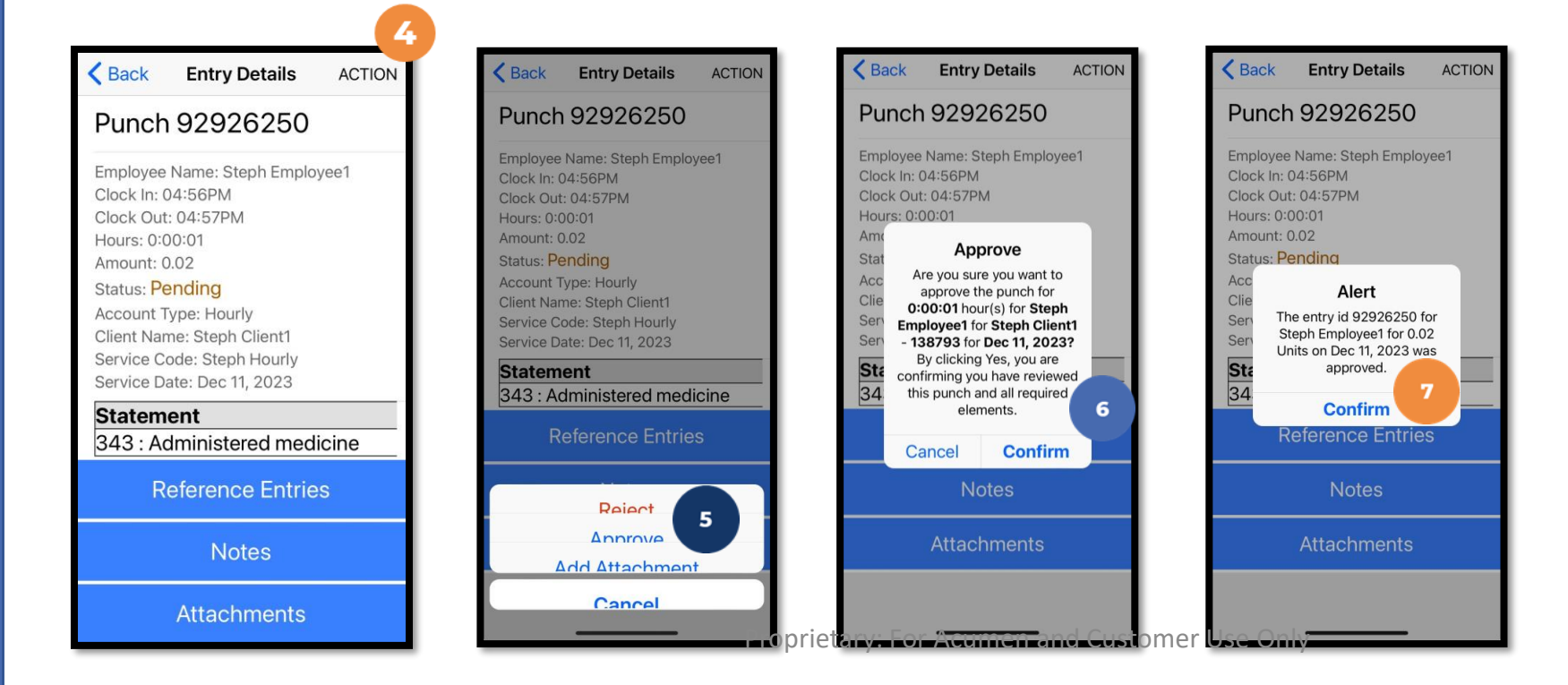

#### \*Please note:

If the action taken was to Approve the entry, the status changes to Approved and the entry will be processed for payment.

\*Entries must be approved within a certain number of days of the date of service.

\*After these days the approval will be prohibited as it will violate the timely filing business rule

# Review & Approve Entries (cont.)

- Alternatively, click the blue entry ID hyperlink to open the entry details and take action
- 2. Click **ACTION** in the top right corner
- 3. Select **Reject**, **Approve**, or **Add Attachment**.
- 4. On the pop-up alert window, view the punch details and Click **Confirm** to initiate the confirmation process.
- 5. On the pop-up alert window, click **Confirm** again to complete the confirmation process.

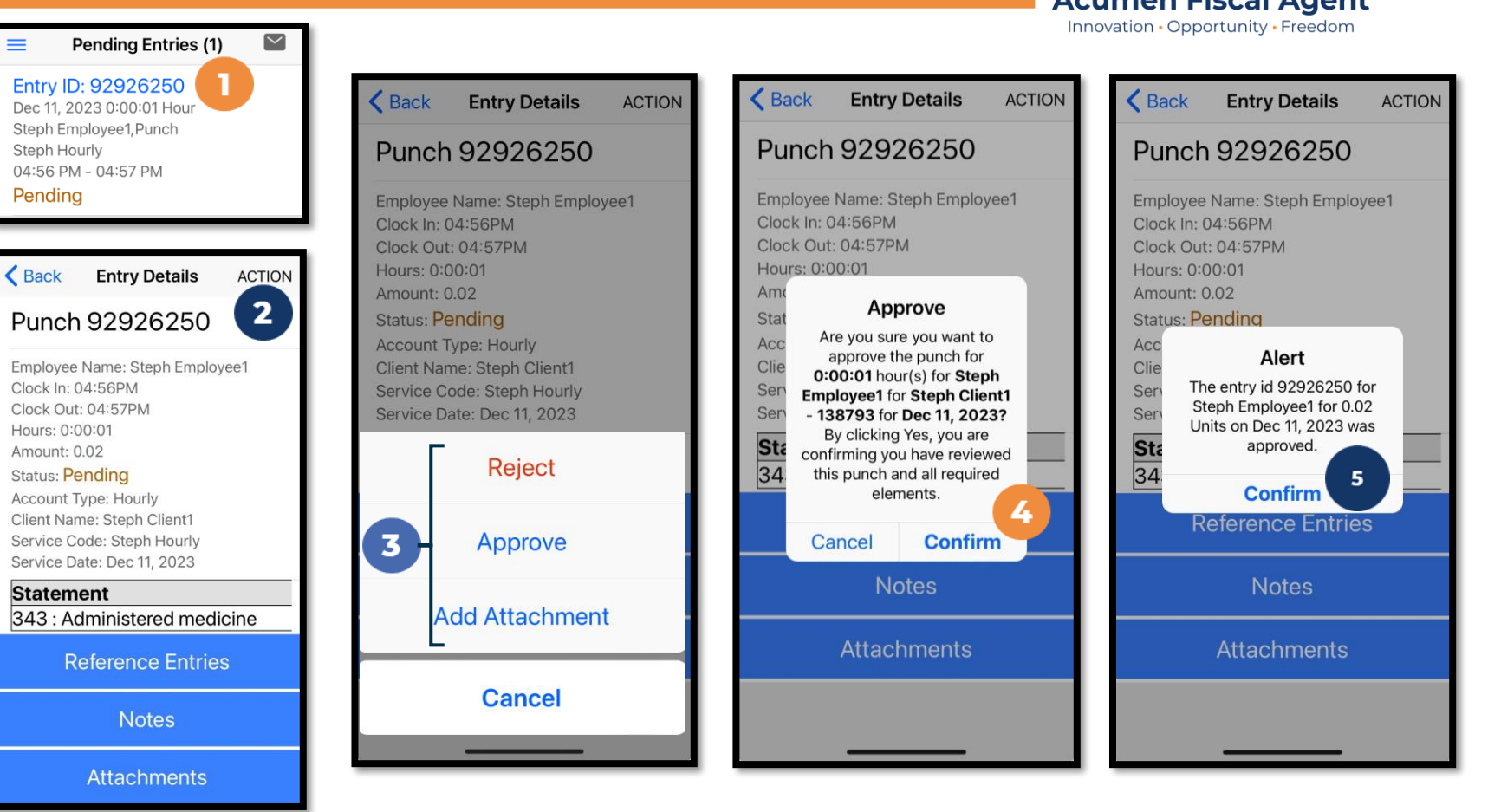

#### \*Please note:

If the action taken was to approve the entry, the status changes to Approved and the entry will be processed for payment. **\*Entries must be approved within a certain number of days of the date of service.** 

\*After those days, the approval will be prohibited as it will violate the timely filing business rule

#### **Questions?**

#### Thank you!

Visit the Acumen Help Center to learn more at: acumenfiscalagent.zendesk.com

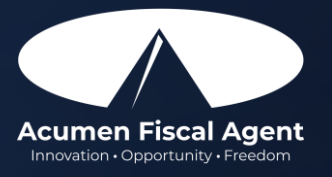

Proprietary: For Acumen Use Only